# Huis tekenen in Photoshop

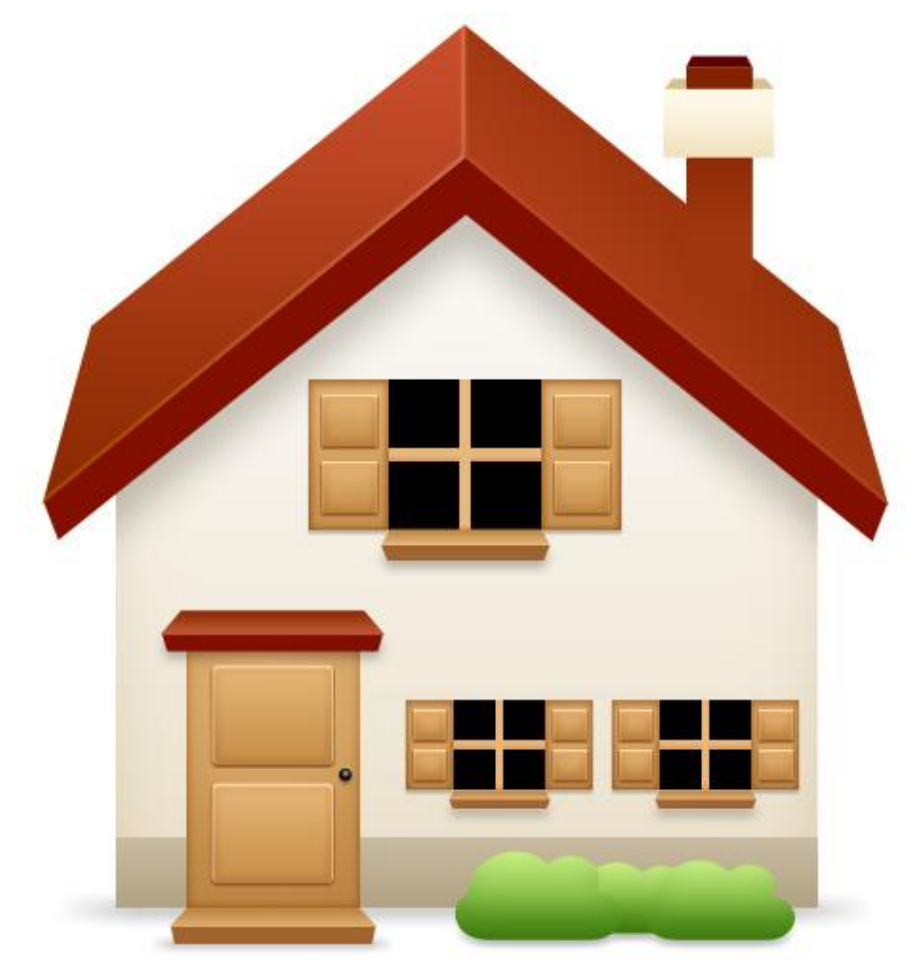

# <u>Stap 1</u>

Nieuw document:  $500px \times 500px$ , witte achtergrond. Hulplijnen in het midden plaatsen. Volgende vorm tekenen op nieuwe laag = "dak boven L". Dit kan met pen of een ander gereedschap.

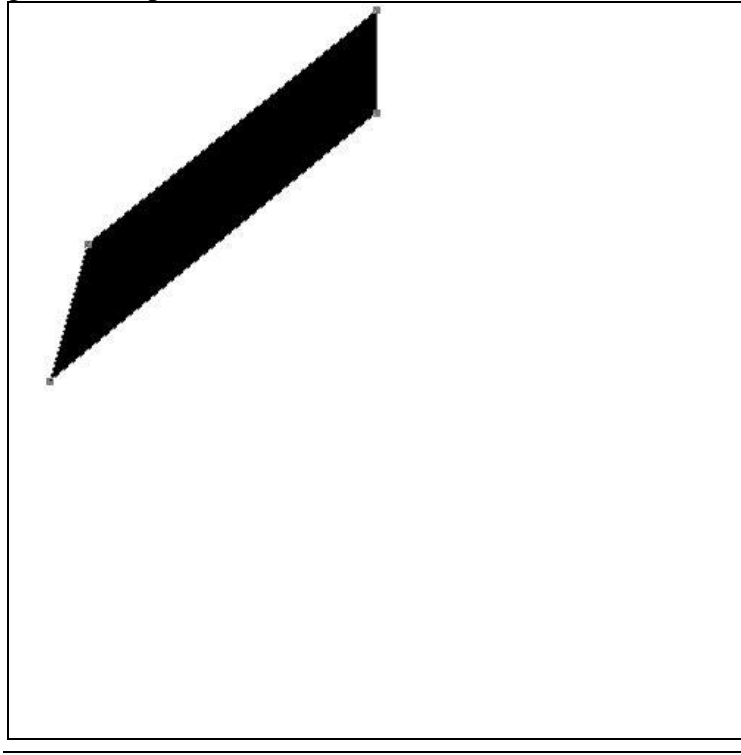

#### <u>Stap 2</u> Volgende laagstijlen toepassen.

| Schaduw binnen (zwak licht)                                    |                                               | Verloopbede                         | kking                                                                                                    |                                                                                                    |                                               |
|----------------------------------------------------------------|-----------------------------------------------|-------------------------------------|----------------------------------------------------------------------------------------------------|----------------------------------------------------------------------------------------------------|-----------------------------------------------|
| Schaduw bin                                                    | Inner (zwak licht)                            | OK<br>Reset<br>New Style<br>Preyjew | Verloopbede<br>Styles<br>Blending Options: Default<br>Drop Shadow<br>Outer Glow<br>Outer Glow<br>Bevel and Emboss<br>Contour           | Kking<br>Gradent Overlay<br>Gradent<br>Blend Mode: Normal<br>Ogacity:<br>Gradent:<br>Style:<br>Linear<br>Angle<br>Scient:<br>Scient: | OK<br>Reset<br>Ne <u>w</u> Style<br>V Prevjew |
| Color Overlay<br>Gradient Overlay<br>Pattern Overlay<br>Stroke | Quality<br>Contour: Anti-aljased<br>Note: 0 % |                                     | <ul> <li>Texture</li> <li>Salin</li> <li>Color Overlay</li> <li>✓ Gradient Overlay</li> <li>Pattern Overlay</li> <li>Stroke</li> </ul> | 8B2A00 C94E2C                                                                                                    |                                               |

# <u>Stap 3</u>

Dupliceer de vorm (Ctrl + J) = laag "dak boven R" en ga naar Bewerken > Transformatie > Horizontaal omdraaien, verplaats de kopie naar rechts en zorg dat de bovenkant tegen mekaar past.

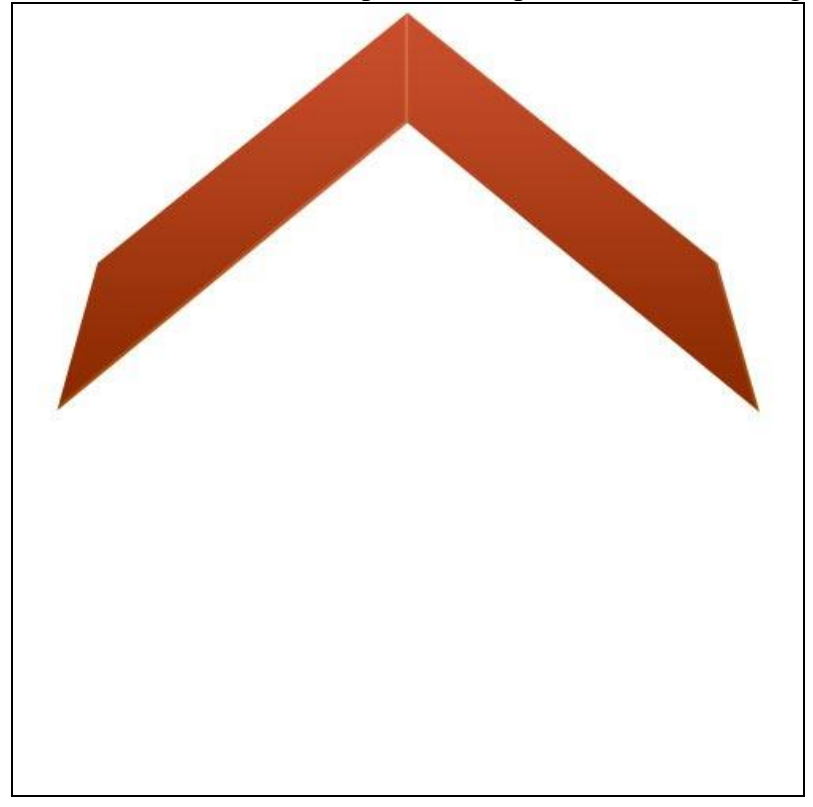

<u>Stap 4</u> Voor die kopie laag pas je de laagstijlen aan.

| Schaduw binnen                                                                                                    |                                                                                                    | Verloopbedekking                      |                                                                                                    |                                                                                                    |                                     |
|----------------------------------------------------------------------------------------------------|----------------------------------------------------------------------------------------------------|---------------------------------------|----------------------------------------------------------------------------------------------------|----------------------------------------------------------------------------------------------------|-------------------------------------|
| Layer Style                                                                                                    |                                                                                                    | X                                     | Layer Style                                                                                                    |                                                                                                    | ×                                   |
| Styles<br>Blending Options: Default<br>Prop Shadow<br>Uter Glow<br>Driner Glow<br>Colter Glow<br>Coltour<br>Contour<br>Texture<br>Satin<br>Color Overlay<br>V Gradient Overlay<br>Stroke | Inner Shadow<br>Structure<br>Bierd Model: Soft Light<br>Opacity:<br>Is %<br>Angle:<br>Is %<br>Site:<br>Innote:<br>Innote: | OK<br>Reset<br>New Style<br>♥ Preyjew | Styles Blending Options: Default Drop Shadow Inner Shadow Duter Glow Bavel and Emboss Contour Texture Satin Color Overlay V Gradient Overlay Stroke | Gradient Overlay<br>Gradient<br>Opachy:<br>Gradient:<br>Style:<br>Linear<br>Angle<br>Scele:<br>100 %<br>Scele:<br>100 %<br>Scele:<br>100 %<br>Scele:<br>100 % | OK<br>Reset<br>New Style<br>Preview |

#### <u>Stap 5</u>

Voorgrondkleur = "830F00." Teken onderstaande vorm, geef laag passende naam. Voorbeeld: "dak voor L"

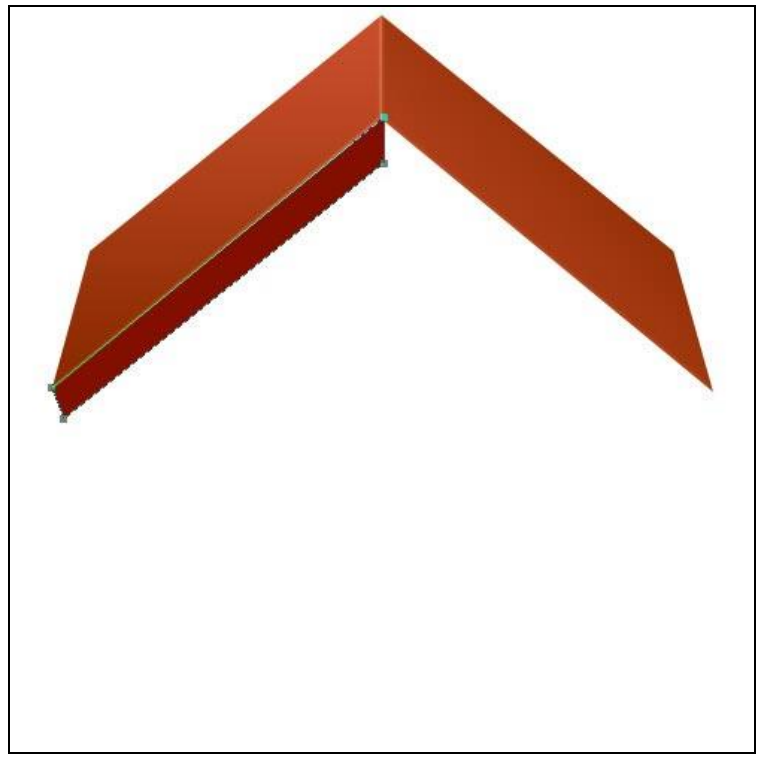

### <u>Stap 6</u>

Dupliceer de vorm, naam = "dak voor R". Bewerken > Transformatie > Horizontaal omdraaien, verplaats de kopie naar rechts, zie voorbeeld hieronder.

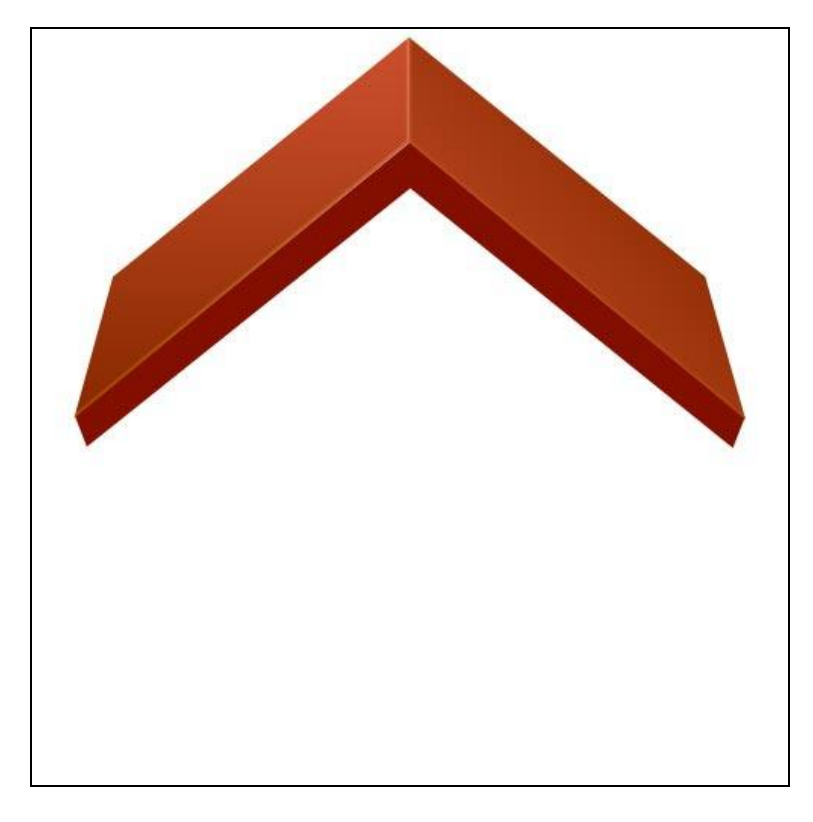

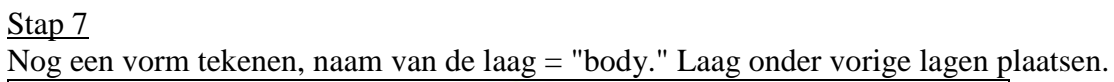

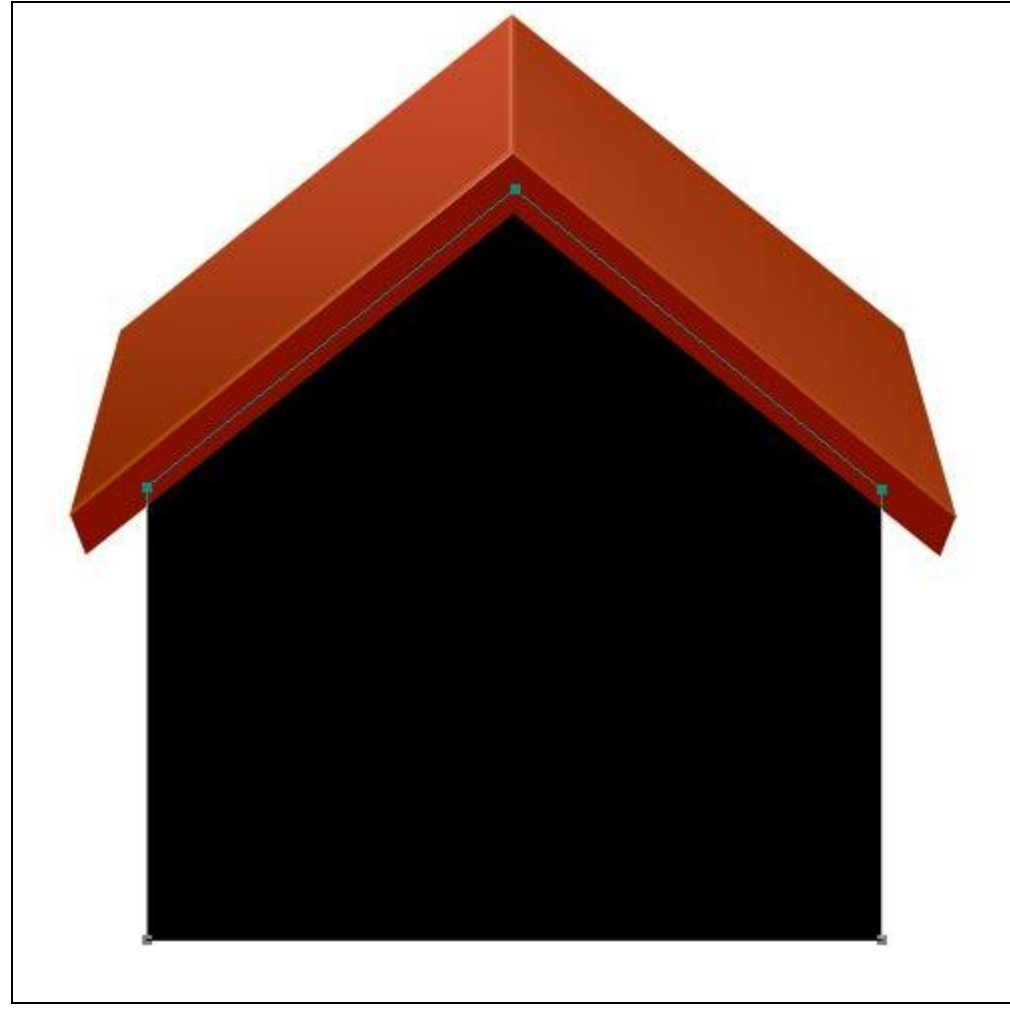

<u>Stap 8</u> Volgende laagstijlen geven.

| Schaduw bin                                                                                                    | nen (zwak licht)                                                                                                    |                                               | Gloed binner                                                                                                    | n (zwak licht)                                        |                           |
|----------------------------------------------------------------------------------------------------|----------------------------------------------------------------------------------------------------|-----------------------------------------------|----------------------------------------------------------------------------------------------------|-------------------------------------------------------|---------------------------|
| Laver Style                                                                                                    | nen (zwak nent)                                                                                                    | ×                                             |                                                                                                    | I (Zwak lient)                                        |                           |
| Styles<br>Styles<br>Blending Options: Default<br>Drop Shadow<br>Outer Glow<br>Outer Glow<br>Outer Glow<br>Contour<br>Texture<br>Satin<br>Color Overlay<br>V Gradent Overlay<br>Pattern Overlay<br>Stroke | Inner Shadow<br>Structure<br>Blend Mode: Soft Light<br>                                                                                                    | OK<br>Reset<br>Ne <u>w</u> Style<br>✓ Prevjew | Layer Style Styles Blending Options: Default Drop Shadow Unner Shadow Outer Glow Unner Glow Bevel and Emboss Contour Texture Satin Color Overlay Gradent Overlay Stroke | Inner Glow<br>Structure<br>glend Mode: Soft Light<br> | OK<br>Reset<br>Negy Style |
| Verloopbedel Layer Style Styles Blending Options: Default Drop Shadow Outer Glow Outer Glow Outer Glow Outer Glow Outer Glow Contour Texture Satin Color Overlay Gradient Overlay Pattern Overlay Stroke | Sradent Overlay<br>Grodent<br>Grodent<br>Grodent<br>Grodent<br>Sryle: Vormal<br>Grodent<br>Sryle: Vormal<br>Beverse<br>Style: Vore<br>Sryle: Vore<br>Sryle: Vor | OK<br>Reset<br>New Style<br>✓ Prevjew         |                                                                                                    |                                                       |                           |

# <u>Stap 9</u>

Wat schaduw aanbrengen van het dak op de body van het huis. Ctrl-klik op laag "dak voor L" en dan Ctrl + Shift + klik op laag "dak voor R" om de selecties te laden, verschuif die selectie iets naar beneden en op een nieuwe laag = "schaduw" vul je de selectie met kleur = "5F5343."

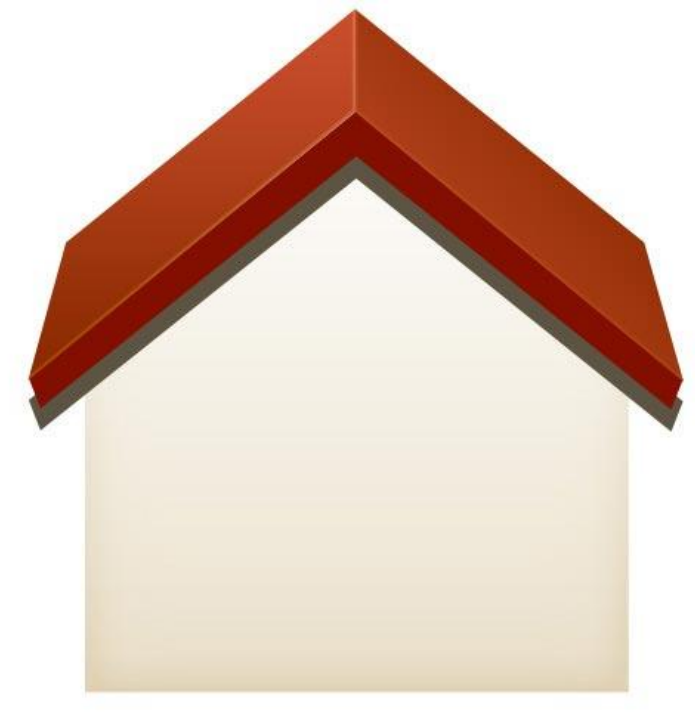

<u>Stap 10</u> Ga naar Filter > Vervagen > Gaussiaans Vervagen, straal =10px en klik OK.

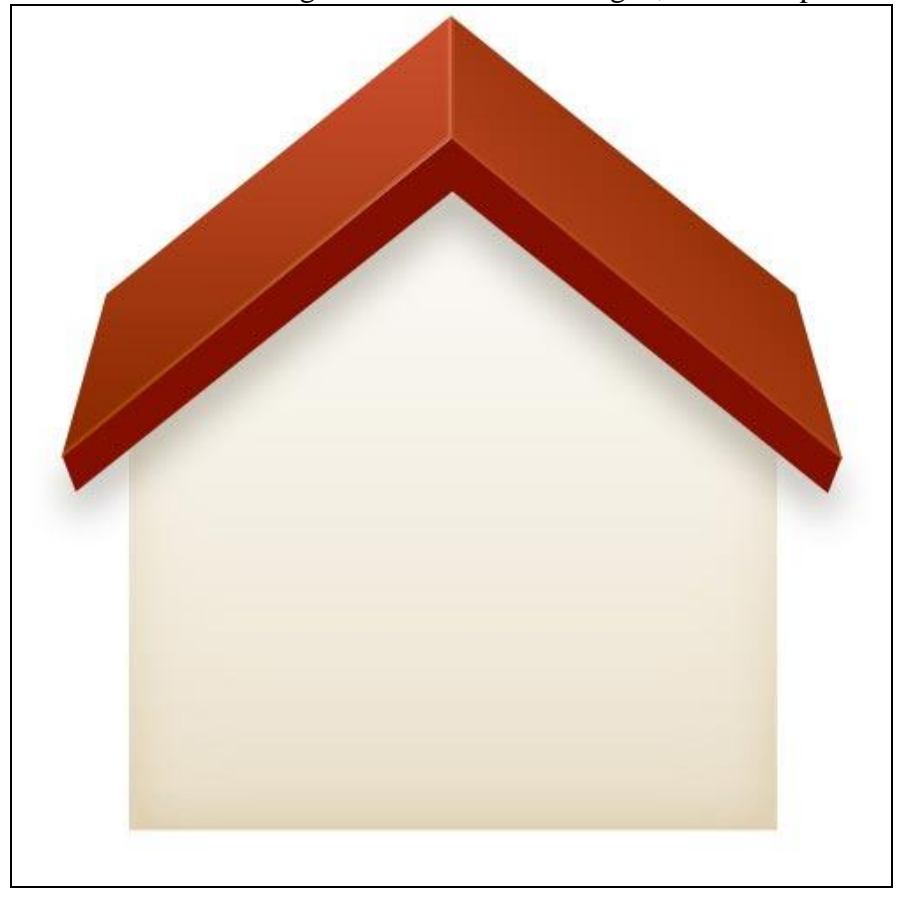

#### <u>Stap 11</u>

Na het toepassen van de Filter zul je bemerken dat er ook schaduw buiten het huis valt, dit is niet zo mooi: Ctrl + klik op laag "body", selectie omkeren (Ctrl + Shift + I) op laag "schaduw" deleten.

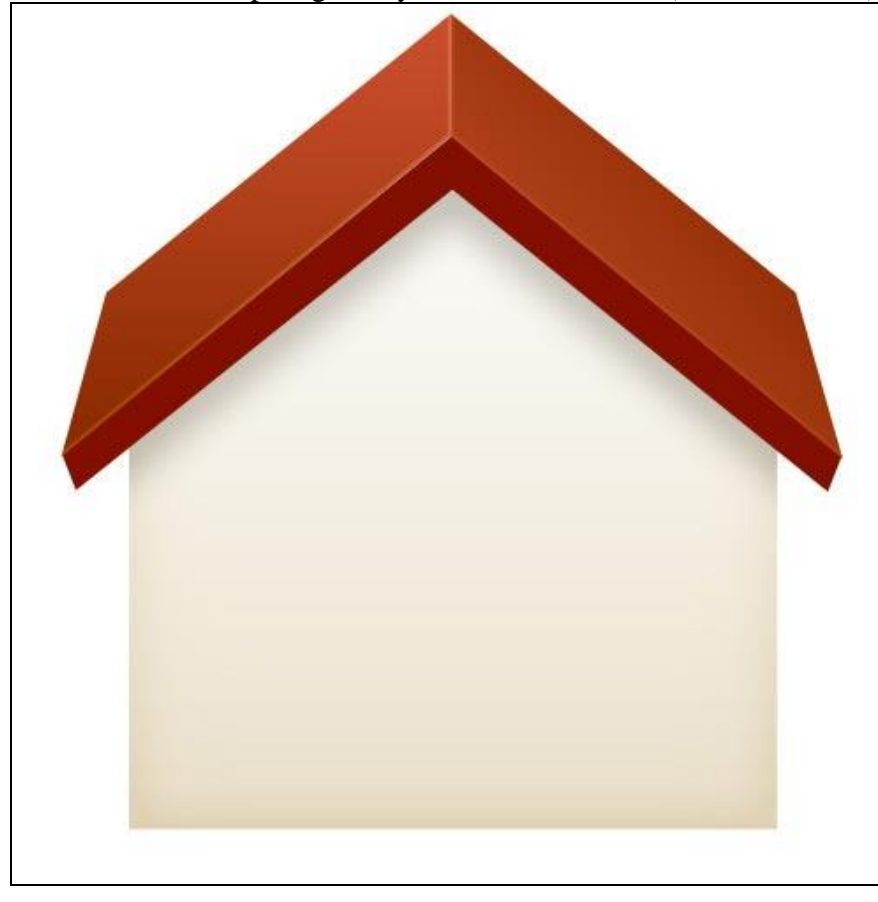

#### Stap 12 De deur toevoegen, rechthoekige selectie maken (M), nieuwe laag, selectie vullen met zwart.

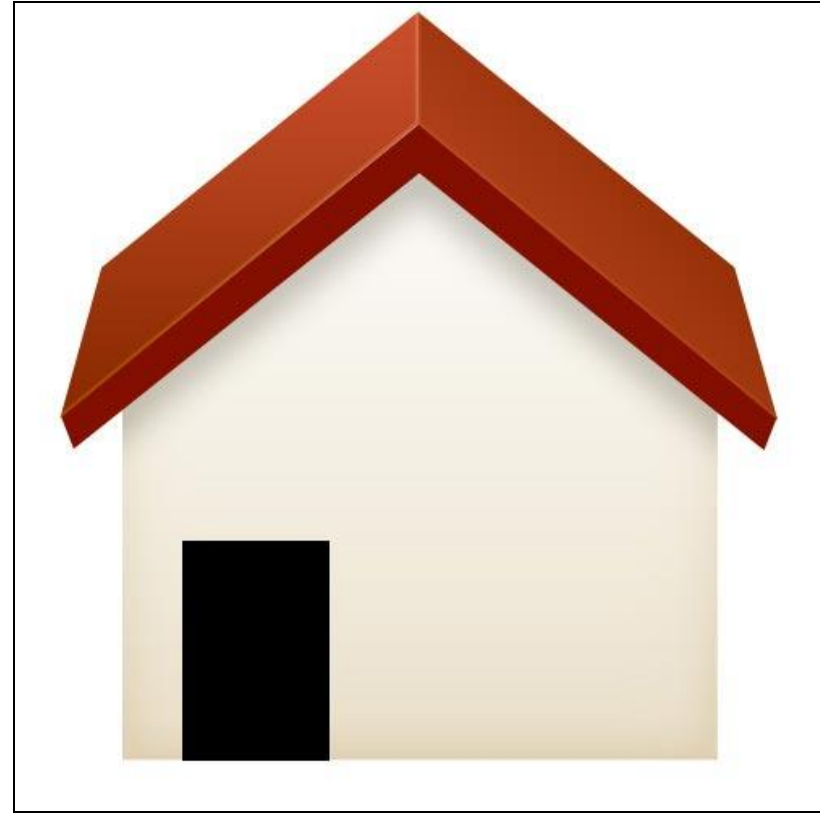

#### <u>Stap 13</u>

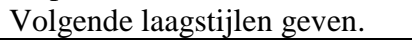

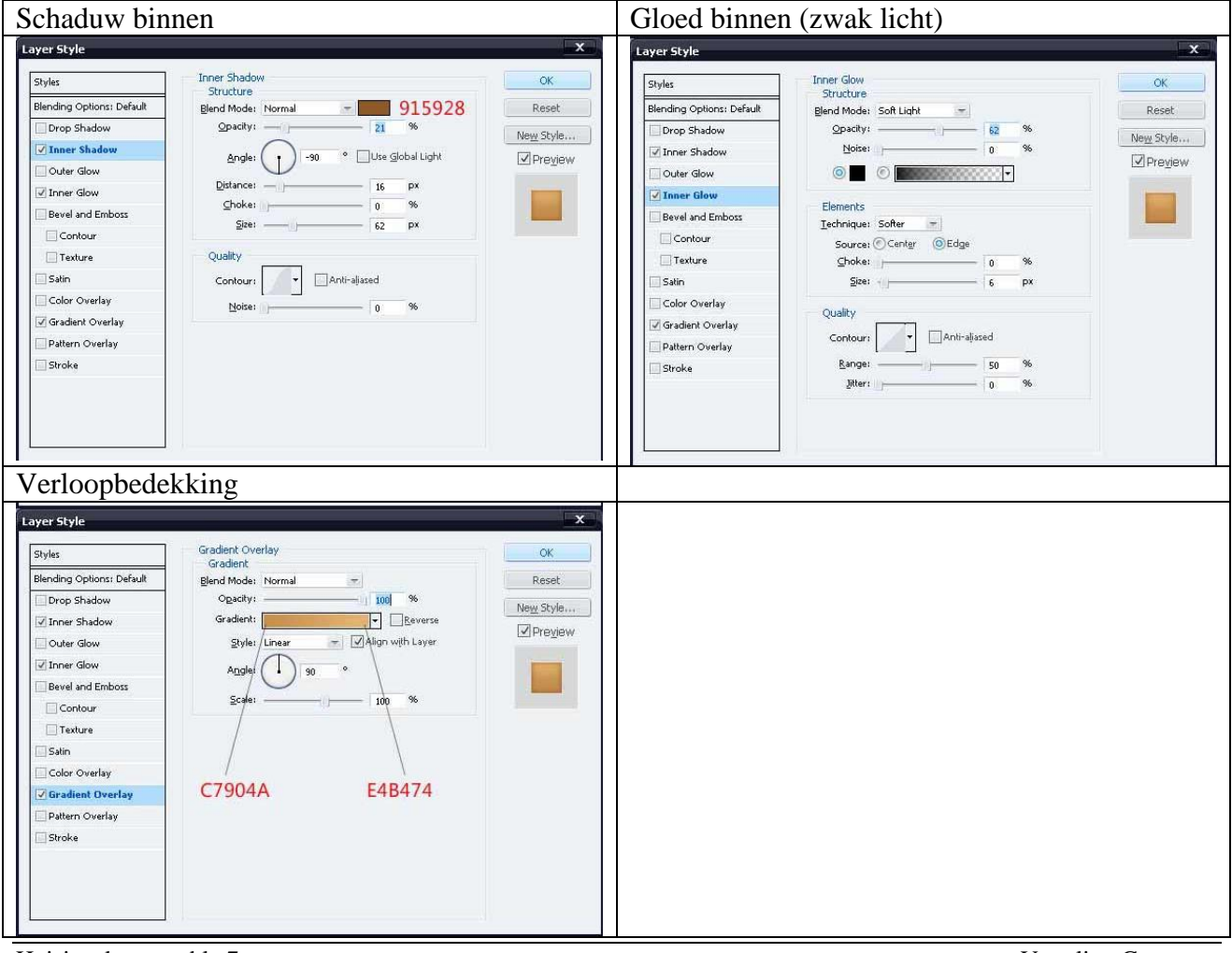

Huisje tekenen – blz 7

#### <u>Stap 14</u> Enkele details toevoegen aan de deur. Afgeronde rechthoekvorm (U) tekenen, zwart, straal = 3px.

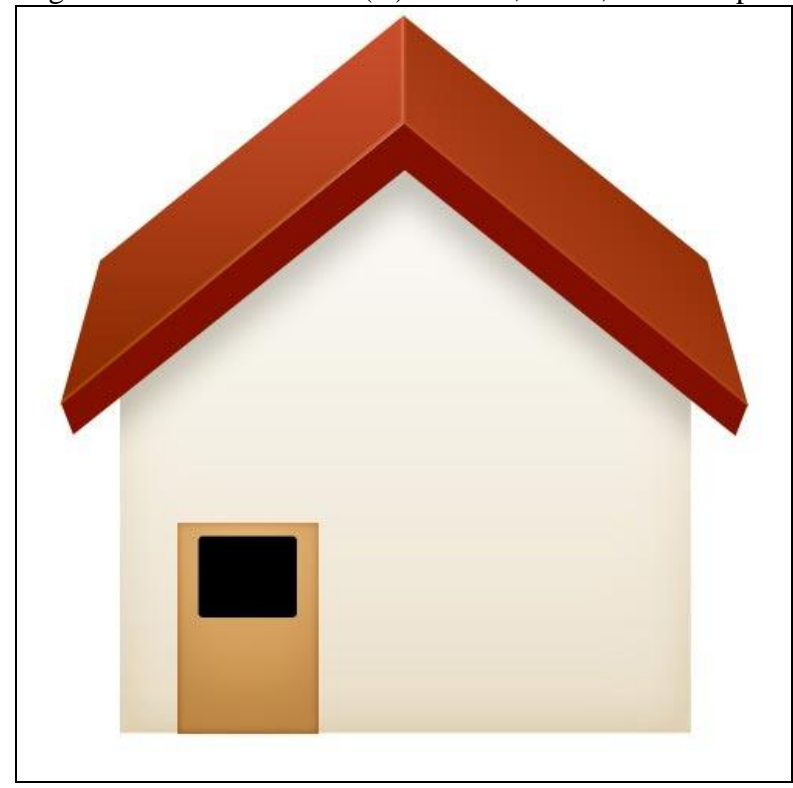

### <u>Stap 15</u>

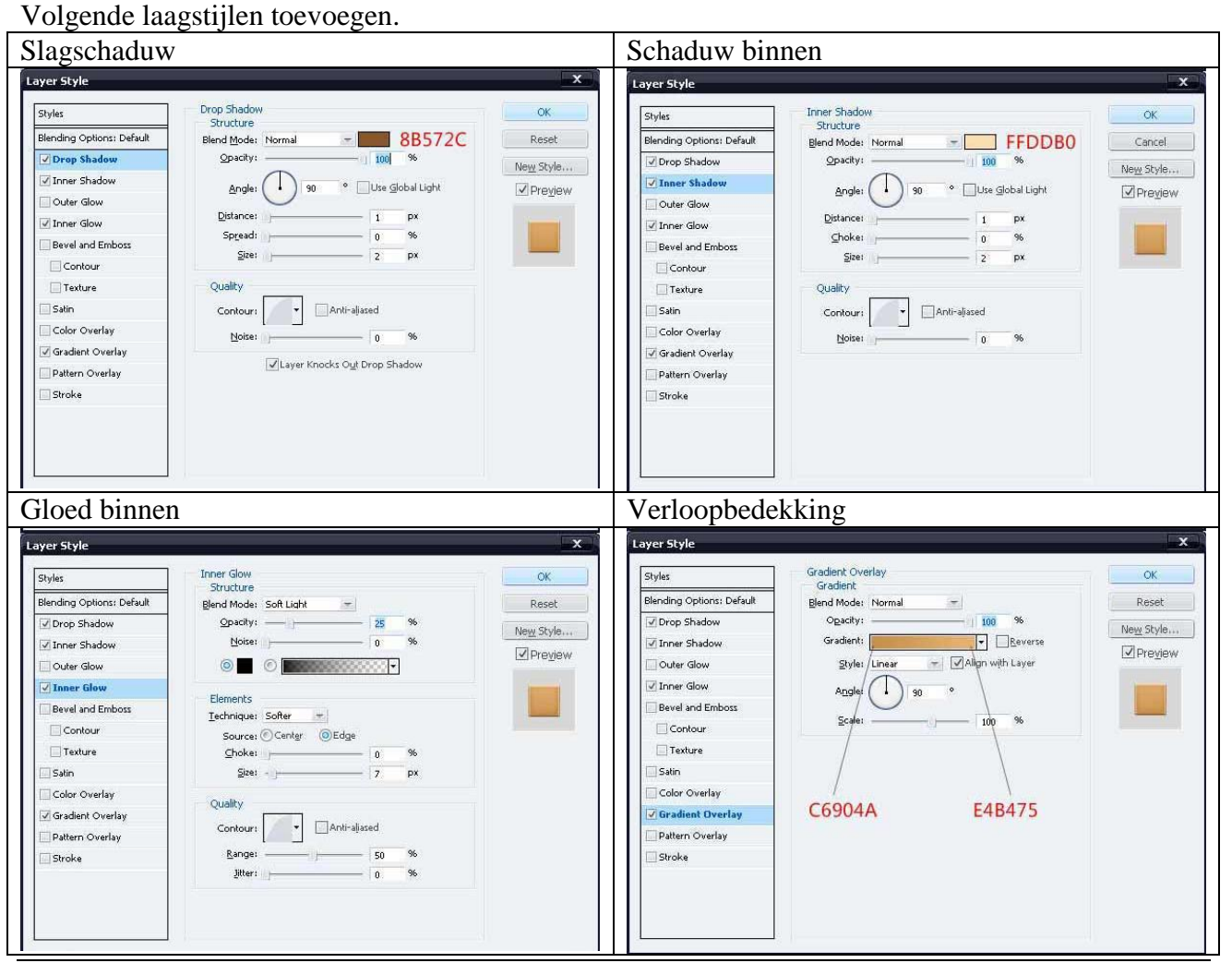

Huisje tekenen – blz 8

<u>Stap 16</u> Deze vorm dupliceren en onderaan plaatsen, zie voorbeeld hieronder.

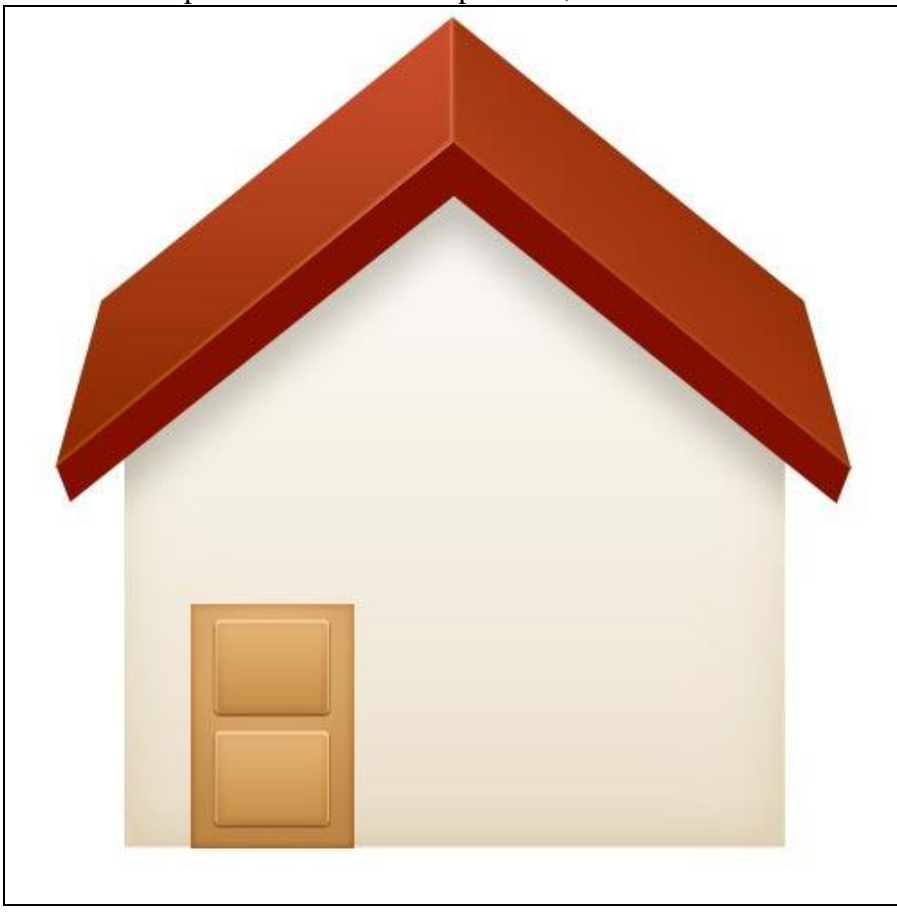

<u>Stap 17</u> Een deurklink toevoegen: kleine cirkelvorm (U) tekenen op de deur.

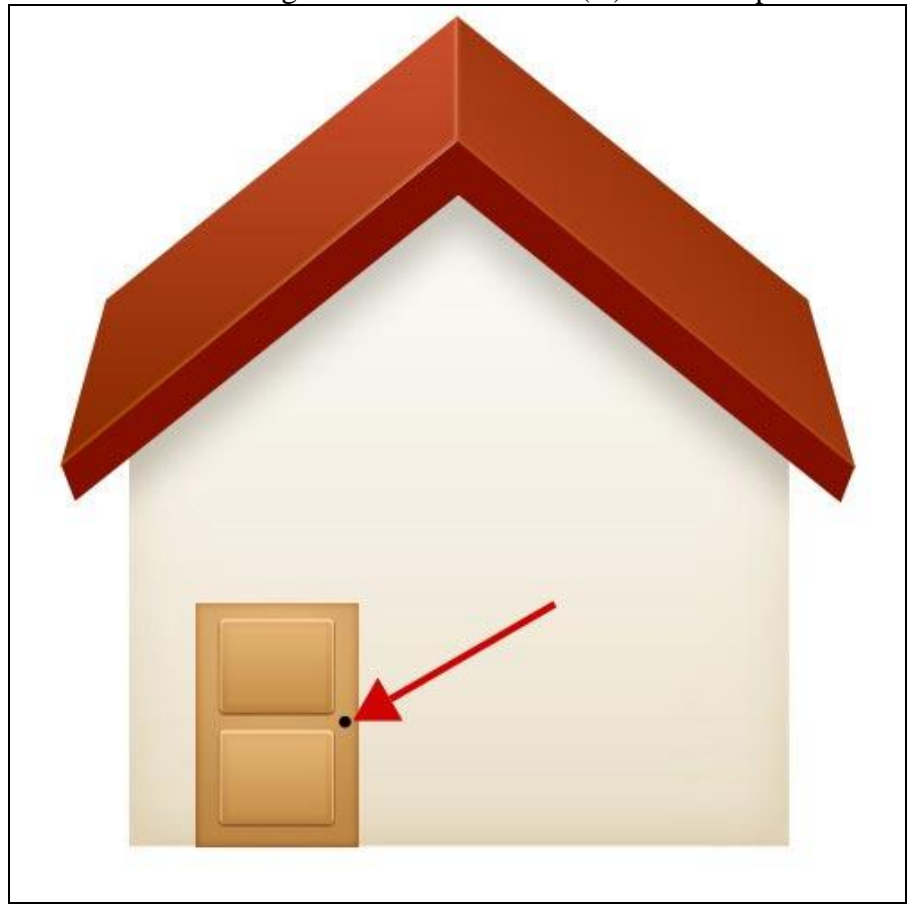

Huisje tekenen – blz 9

<u>Stap 18</u> Geef deze cirkelvorm een slagschaduw en radiaal verloop.

| Slagschaduw                                                                                                    |                                                                                                    | Verloopbedekking                      |                                                                                                    |                                                                                                    |                          |
|----------------------------------------------------------------------------------------------------|----------------------------------------------------------------------------------------------------|---------------------------------------|----------------------------------------------------------------------------------------------------|----------------------------------------------------------------------------------------------------|--------------------------|
| ayer Style                                                                                                    |                                                                                                    | X                                     | Layer Style                                                                                                    |                                                                                                    | ×                        |
| Styles<br>Bending Options: Default<br>V Drop Shadow<br>Inner Shadow<br>Outer Glow<br>Ener Glow<br>Contour<br>Contour<br>Texture<br>Satin<br>Color Overlay<br>V Gradient Overlay<br>Pattern Overlay<br>Stroke | Drop Shadow<br>Structure<br>Blend Mode: Normal<br>25 %<br>Angle:90 ° Use Global Light<br>Distance:2 px<br>Spread:0 %<br>Site:2 px<br>Quality<br>ContoursAnlt-slased<br>Note:0 %<br>Angle:0 %<br>Angle:0 %<br>2 px | OK<br>Reset<br>New Style<br>♥ Preyjew | Styles<br>Blending Options: Default<br>Ø Drop Shadow<br>Outer Glow<br>Outer Glow<br>Bevel and Emboss<br>Contour<br>Texture<br>Satin<br>Color Overlay<br>Ø Gradient Overlay<br>Pattern Overlay<br>Stroke | Gradient Overlay<br>Gradient<br>Blend Mode: Normal<br>Ogacity:<br>Style: Radal<br>Angle:<br>Style: Radal<br>Style: Style: Radal<br>Style: Style: Radal<br>Style: Style: Style: Radal<br>Style: Style: St | OK<br>Reset<br>New Style |

# <u>Stap 19</u>

Je kan nog een afdakje aanbrengen boven de deur. Vorm tekenen met Pen (P).

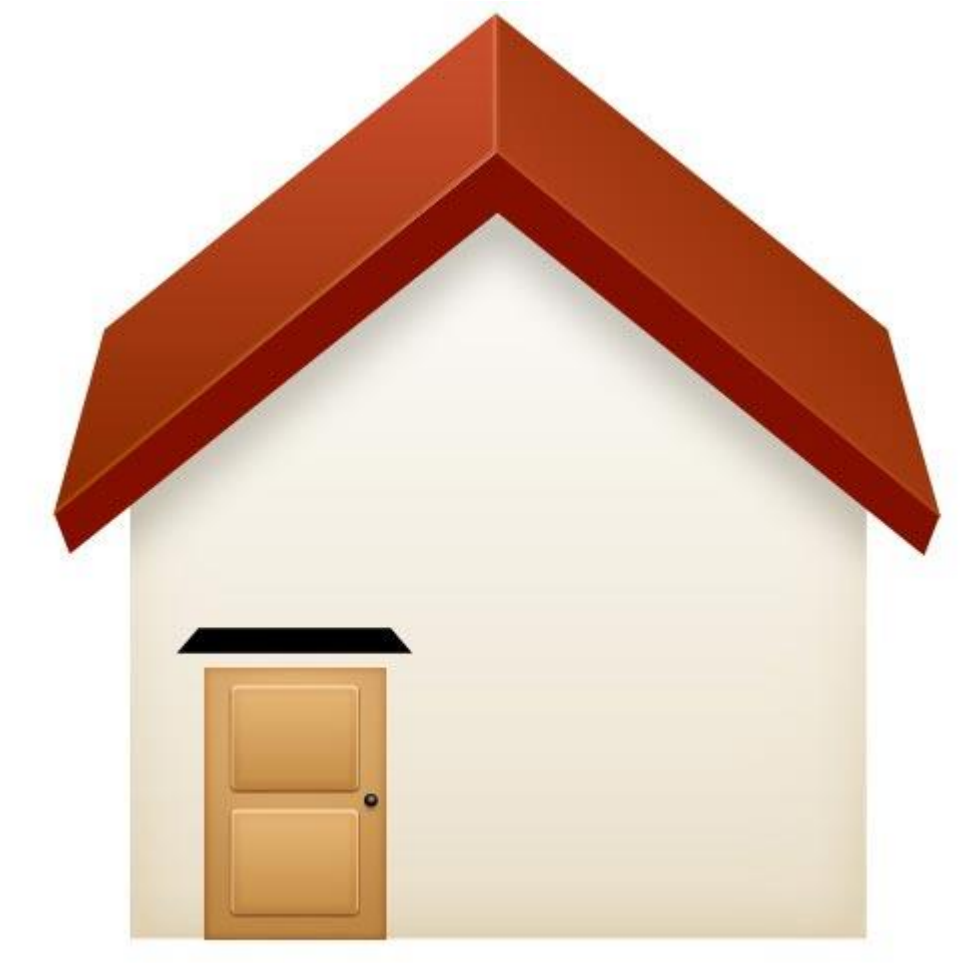

# <u>Stap 20</u> Verloopbedekking geven of een verloop gelijkaardig als dat van het dak.

| orynes                    | Gradient                      | OK          |
|---------------------------|-------------------------------|-------------|
| Blending Options: Default | Blend Mode: Normal 🚽          | Reset       |
| Drop Shadow               | Ogacity: 100                  | % New Style |
| Inner Shadow              | Gradient: 🔽                   | Reverse     |
| Outer Glow                | Style: /Linear 🚽 🗹 Align with | i Layer     |
| Inner Glow                | Angle 90 °                    |             |
| Bevel and Emboss          |                               |             |
| Contour                   | Scale: 100                    | %           |
| Texture                   |                               |             |
| Satin                     |                               |             |
| Color Overlay             | /                             |             |
| Gradient Overlay          | BD5834 8E20                   | C05         |
| Pattern Overlay           |                               |             |
| Stroke                    |                               |             |
|                           |                               |             |
|                           |                               |             |

# <u>Stap 21</u>

Met Pen nog een kleine vorm eronder tekenen.

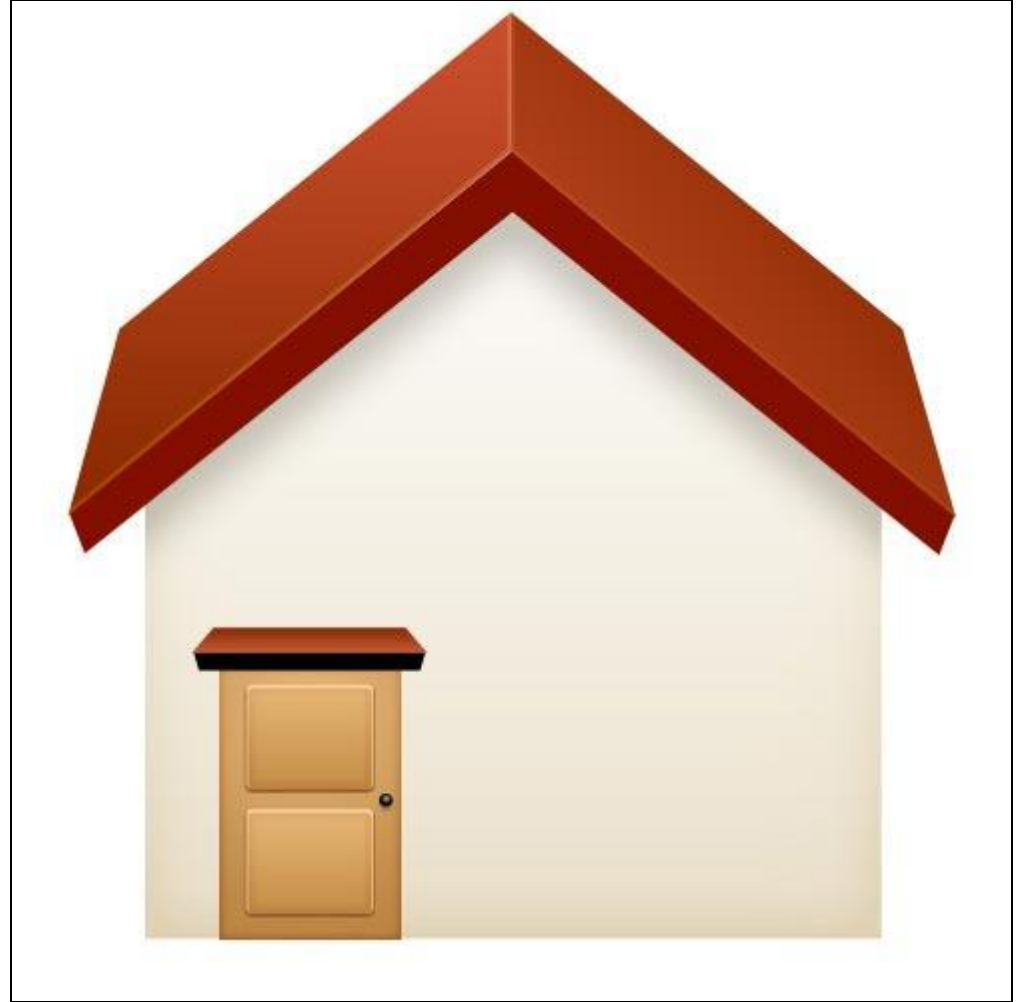

# <u>Stap 22</u> Volgende laagstijlen toepassen.

| Slagschaduw                                                                                                    |                                                                                                    |                                       | Kleurbedekk                                           | ing                                                      |          |                          |
|----------------------------------------------------------------------------------------------------|----------------------------------------------------------------------------------------------------|---------------------------------------|-------------------------------------------------------|----------------------------------------------------------|----------|--------------------------|
| Slagschaduw<br>Layer Style<br>Styles<br>Blending Options: Default<br>Drep Shadew<br>Inner Shadow<br>Outer Glow<br>Outer Glow<br>Contour<br>Contour<br>Texture<br>Satin | Drop Shadow<br>Structure<br>Blend Mode: Multiply<br>gpacity:<br>25 %<br>Angle:<br>90 % Use Global Light<br>Distance:<br>4 px<br>Spread:<br>0 %<br>Size:<br>6 px<br>Quality<br>Contours<br>Y Anti-alased | OK<br>Reset<br>New Style<br>V Prevjew | Kleurbedekk                                           | Color Overlay<br>Color<br>Blend Mode: Normal<br>Opacity: | * 820F00 | OK<br>Reset<br>New Style |
| Color Overlay Gradient Overlay Pattern Overlay Stroke                                                                                                    | Noise: 0 %                                                                                                    |                                       | Color Overlay Gradient Overlay Pattern Overlay Stroke |                                                          |          |                          |

<u>Stap 23</u> Nieuwe laag, selectie maken en vullen met zwart, deze laag onder laag "deur" plaatsen.

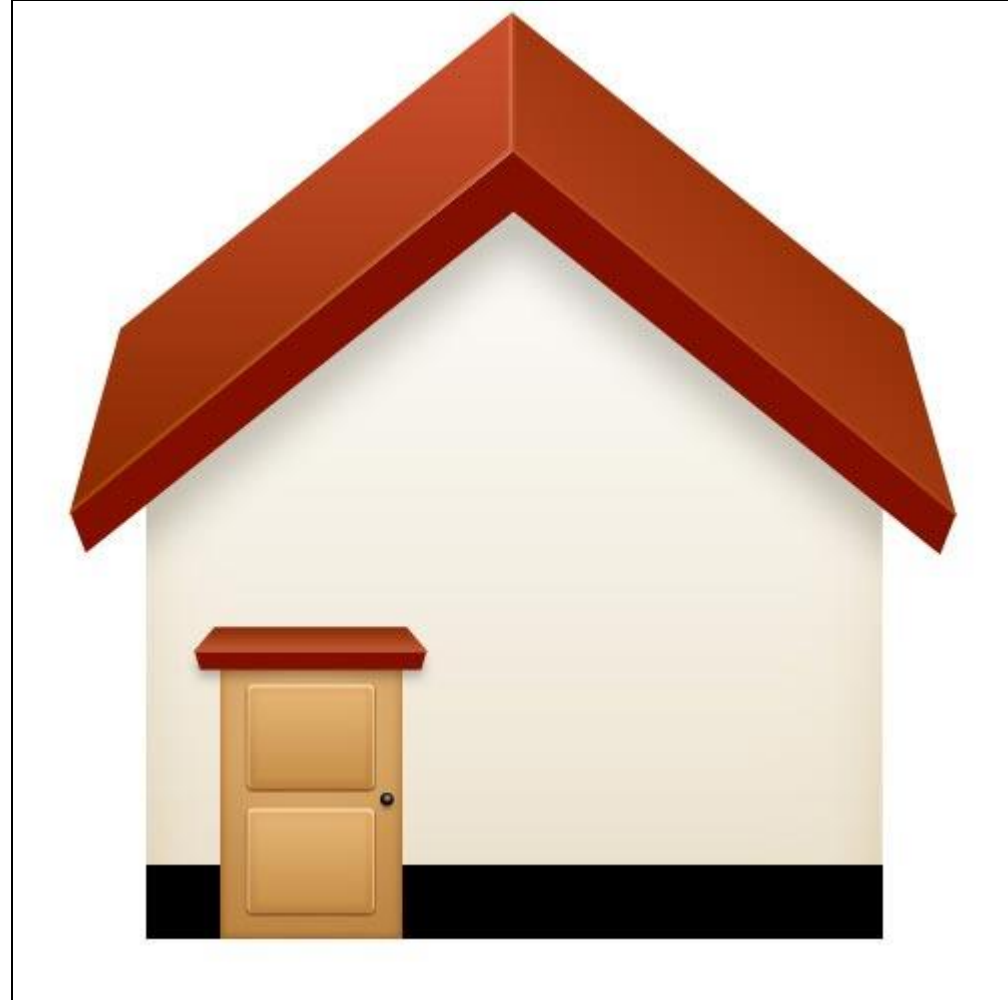

#### <u>Stap 24</u> Deze zwarte strip volgende Verloopbedekking geven.

| Styles                    | Gradient Overlay<br>Gradient  | OK          |
|---------------------------|-------------------------------|-------------|
| Blending Options: Default | Blend Mode: Normal            | Reset       |
| Drop Shadow               | Ogacity:1                     | % New Style |
| Inner Shadow              | Gradient:                     | Reverse     |
| Outer Glow                | Style: /Linear 🖉 🖌 Align with | n Layer     |
| Inner Glow                |                               |             |
| Bevel and Emboss          |                               |             |
| Contour                   | ≦cale: 150                    | %           |
| Texture                   |                               |             |
| Satin                     | /                             |             |
| Color Overlay             | 1                             | 2005        |
| Gradient Overlay          | AE9F7E CCB                    | FA6         |
| Pattern Overlay           |                               |             |
| Stroke                    |                               |             |
|                           |                               |             |
|                           |                               |             |

# <u>Stap 25</u>

Als volgend detail kan je nog een opstapje maken voor de deur. Onderstaande vorm maken met Pen Gereedschap (P).

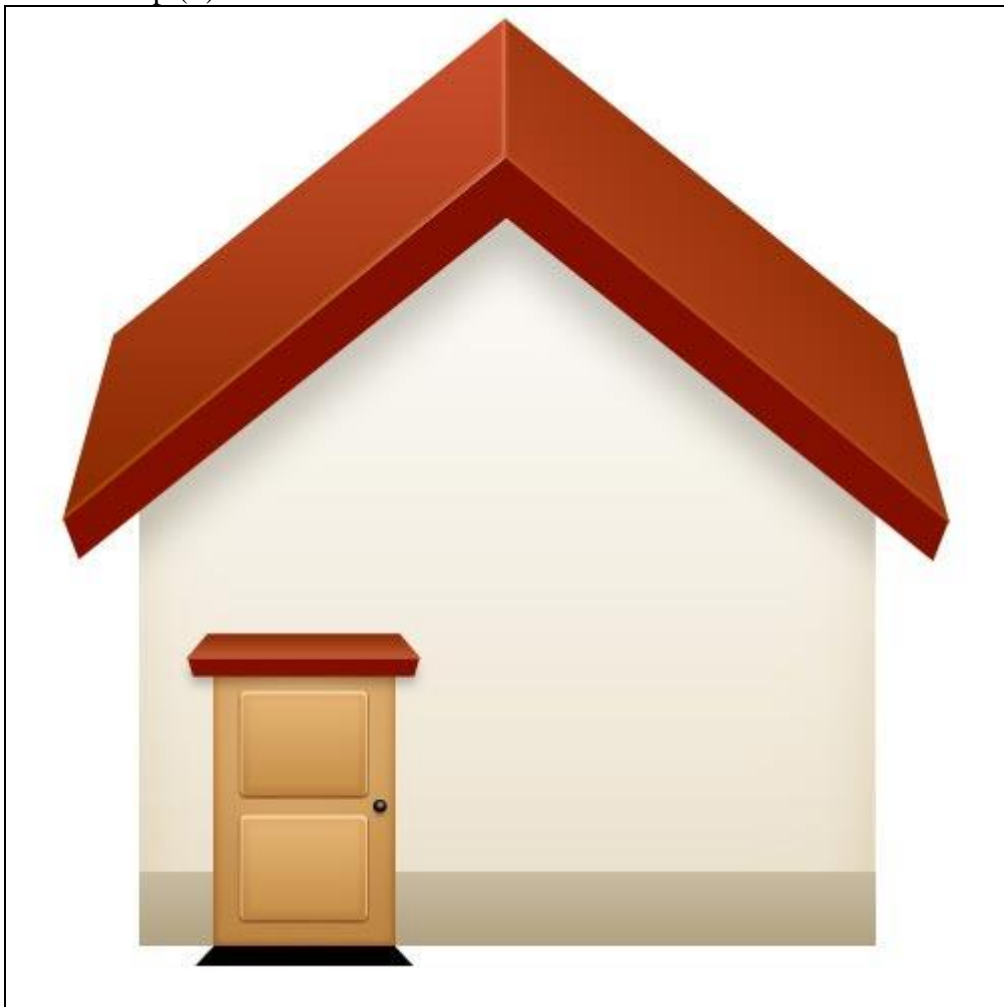

#### <u>Stap 26</u> Dit opstapje kan je volgende verloopbedekking geven.

| Styles                    | Gradient Overlay<br>Gradient | OK               |
|---------------------------|------------------------------|------------------|
| Blending Options: Default | Blend Mode: Normal           | Reset            |
| Drop Shadow               | Ogacity: 100                 | % New Style      |
| Inner Shadow              | Gradient: 📕                  | <u>√R</u> everse |
| Outer Glow                | Style: Linear 🚽 🗹 Align wi   | ith Layer        |
| Inner Glow                | Angle 90 °                   |                  |
| Bevel and Emboss          |                              |                  |
| Contour                   | ≦cale: 100                   | %                |
| Texture                   |                              |                  |
| Satin                     | /                            |                  |
| Color Overlay             | 1                            | 1                |
| Gradient Overlay          | E1B06E BD                    | 8645             |
| Pattern Overlay           |                              |                  |
| Stroke                    |                              |                  |
|                           |                              |                  |
|                           |                              |                  |

### <u>Stap 27</u>

En om dit opstapje een 3D look te geven, dikte toevoegen, kleur = "A26431" en onderstaande vorm tekenen.

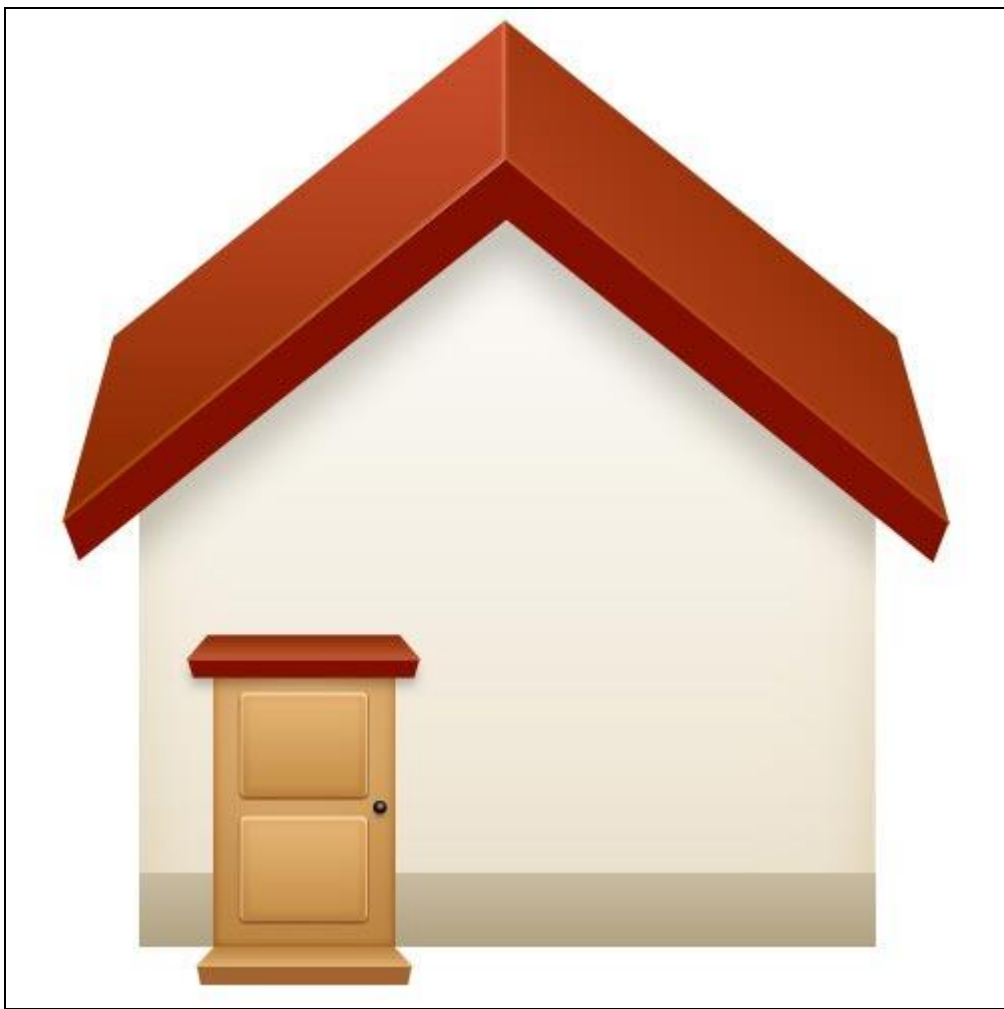

<u>Stap 28</u> De vensters toevoegen. Nieuwe laag, rechthoekige selectie maken en vullen met zwart.

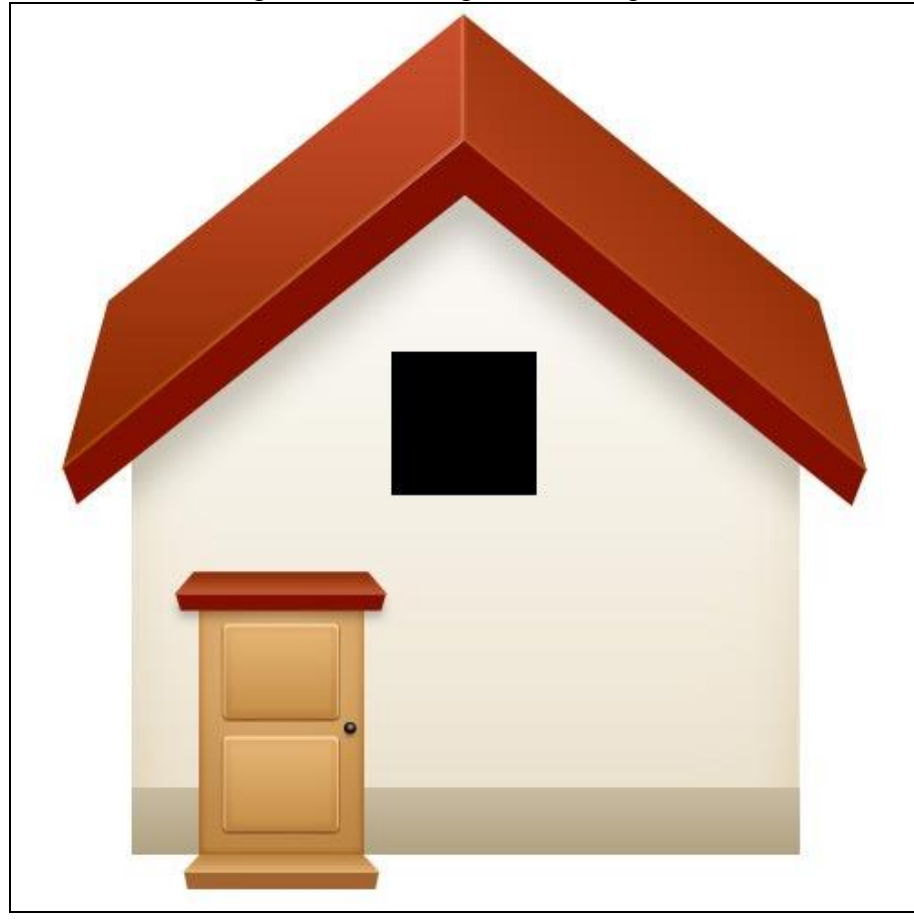

<u>Stap 29</u> Rechthoekige selectie maken (M), nieuwe laag, vullen met wit.

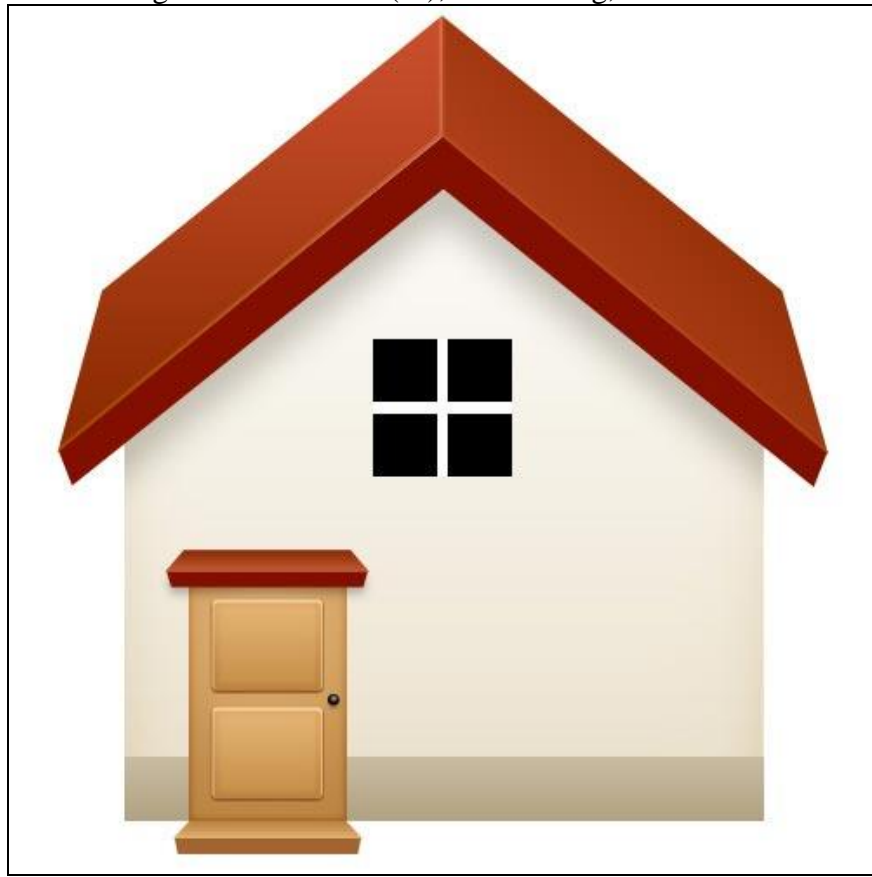

<u>Stap 30</u> Voor die ramen doorsnede volgende laagstijlen geven.

| schaduw bini                                                                                                    | nen                                                                                                    |                          | Kleurbedekk                                                                                                    | ing                                                               |                  |                          |
|----------------------------------------------------------------------------------------------------|----------------------------------------------------------------------------------------------------|--------------------------|----------------------------------------------------------------------------------------------------|-------------------------------------------------------------------|------------------|--------------------------|
| Layer Style                                                                                                    |                                                                                                    | ×                        | Layer Style                                                                                                    |                                                                   |                  | Xa                       |
| Styles<br>Blending Options: Default<br>Drop Shadow<br>V Inner Shadow<br>Outer Glow<br>Duter Glow<br>Bevel and Emboss<br>Contour<br>Texture<br>Satin<br>V Color Overlay<br>Gradient Overlay<br>Pattern Overlay<br>Stroke | Inner Shadow<br>Structure<br>Blend Mode: Soft Light<br>Opacity:<br>Angle:<br>1 90 ° Utse Global Light<br>Distance:<br>1 px<br>Shoke:<br>3 px<br>Qualty<br>Contour:<br>Anti-ajised<br>Moise:<br>0 % | OK<br>Reset<br>New Style | Styles<br>Blending Options: Default<br>Drop Shadow<br>V Inner Shadow<br>Outer Glow<br>Droner Glow<br>Bevel and Emboss<br>Contour<br>Texture<br>Satin<br>V Color Overlay<br>Gradent Overlay<br>Pattern Overlay<br>Stroke | Color Overlay<br>Color<br>Blend Mode: <u>Normal</u><br>Opacity: — | ► E8897D ■ 100 % | OK<br>Reset<br>New Style |

<u>Stap 31</u> Luikjes aanbrengen. Zelfde werkwijze als voor de deur, luikje aan de ene kant maken, dupliceren en dan verplaatsen aan de andere kant van het raam. Geef nog slagschaduw indien gewenst.

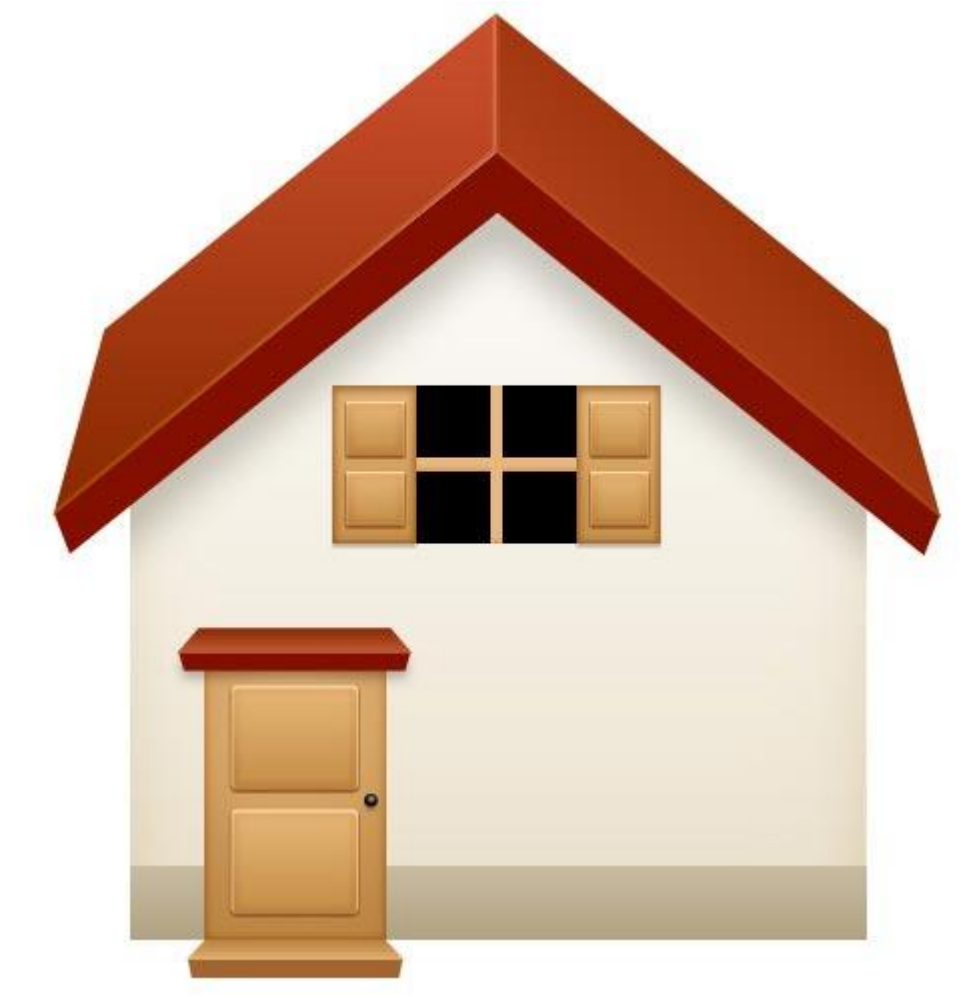

### <u>Stap 32</u> Vensterbankje toevoegen, zelfde werkwijze als het opstapje voor de deur.

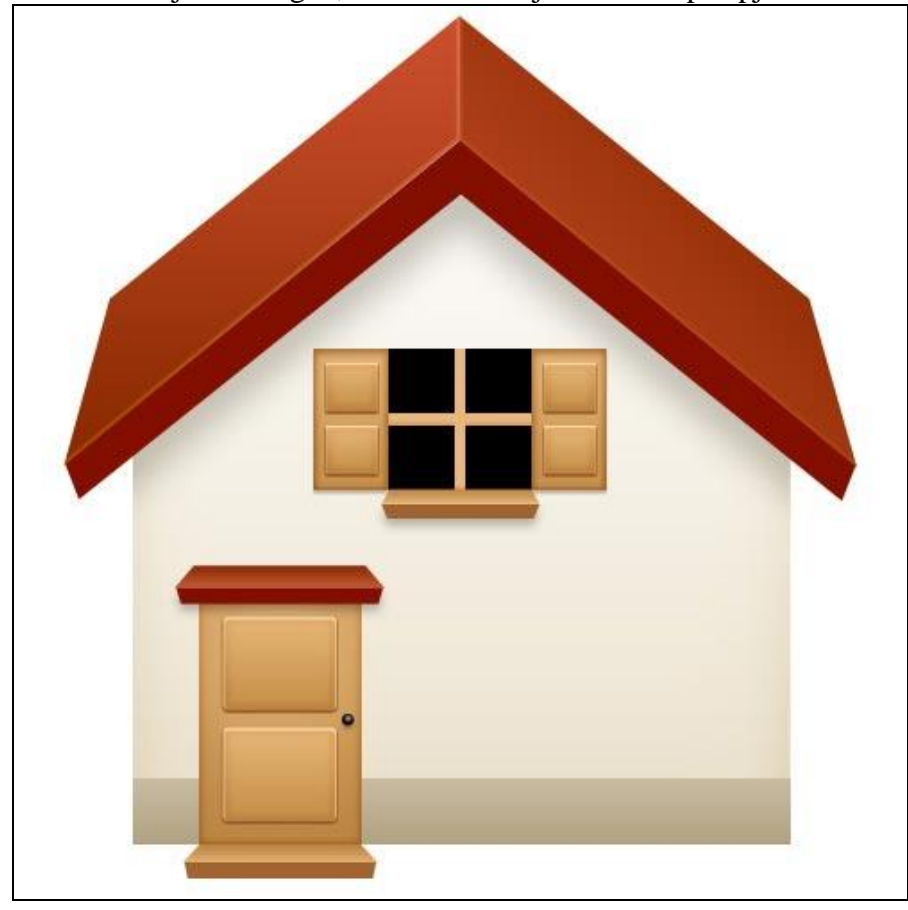

#### <u>Stap 33</u>

Groep maken met alle lagen die iets bevatten van het eerste venster. Deze groep dan twee keren dupliceren, transformeer naar 60%. Deze kleinere vensters naast de deur plaatsen.

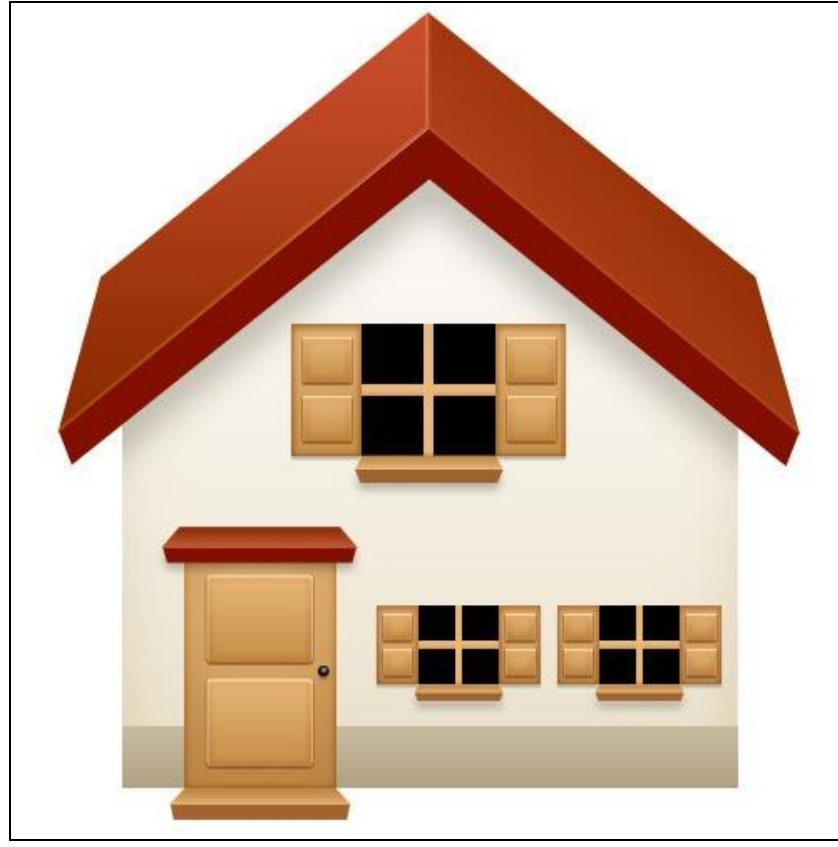

<u>Stap 34</u> De schouw toevoegen. Nieuwe laag, selectie vullen met zwart, laag "schouw" onder lagen dak plaatsen.

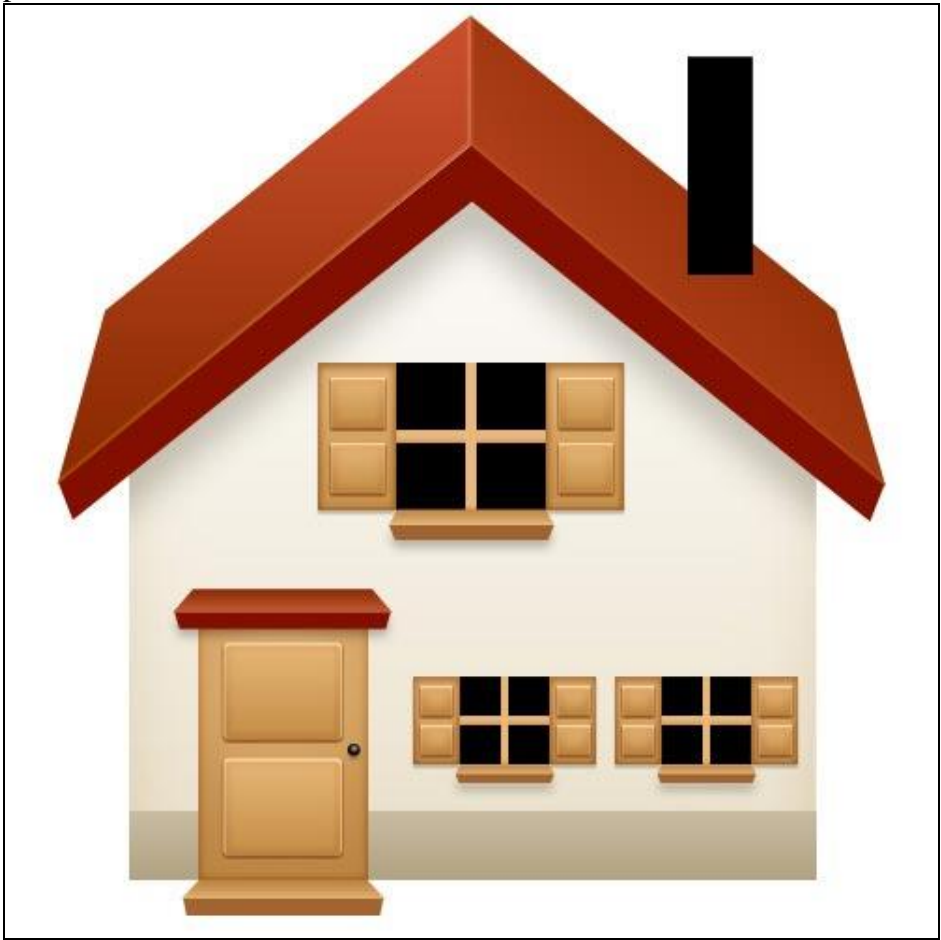

# <u>Stap 35</u>

Deze schouw volgende verloopbedekking geven.

| styles                    | Gradient                       | OK          |
|---------------------------|--------------------------------|-------------|
| Blending Options: Default | Blend Mode: Normal 🚽           | Reset       |
| Drop Shadow               | Ogacity:                       | % New Style |
| Inner Shadow              | Gradient:                      | Leverse     |
| Outer Glow                | Style: Linear 🚽 🗹 Align with L | .ayer       |
| Inner Glow                |                                |             |
| Bevel and Emboss          |                                |             |
| Contour                   | ≦cale:(g)   60\                | %           |
| Texture                   |                                |             |
| Satin                     |                                |             |
| Color Overlay             | 1                              |             |
| Gradient Overlay          | A0370F 8324                    | 00          |
| Pattern Overlay           |                                |             |
| Stroke                    |                                |             |
|                           |                                |             |
|                           |                                |             |

# <u>Stap 36</u> Kleine vorm boven op de schouw maken om de schouw een 3D look te geven.

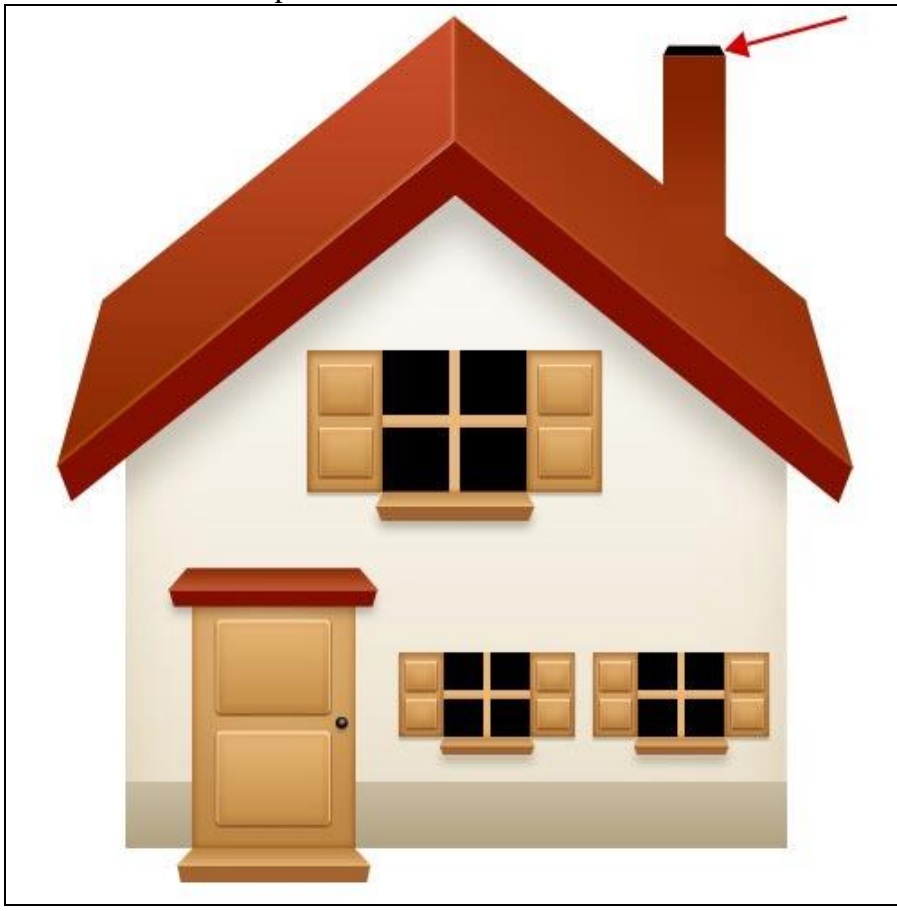

#### <u>Stap 37</u> Nog een vorm maken boven op de schouw.

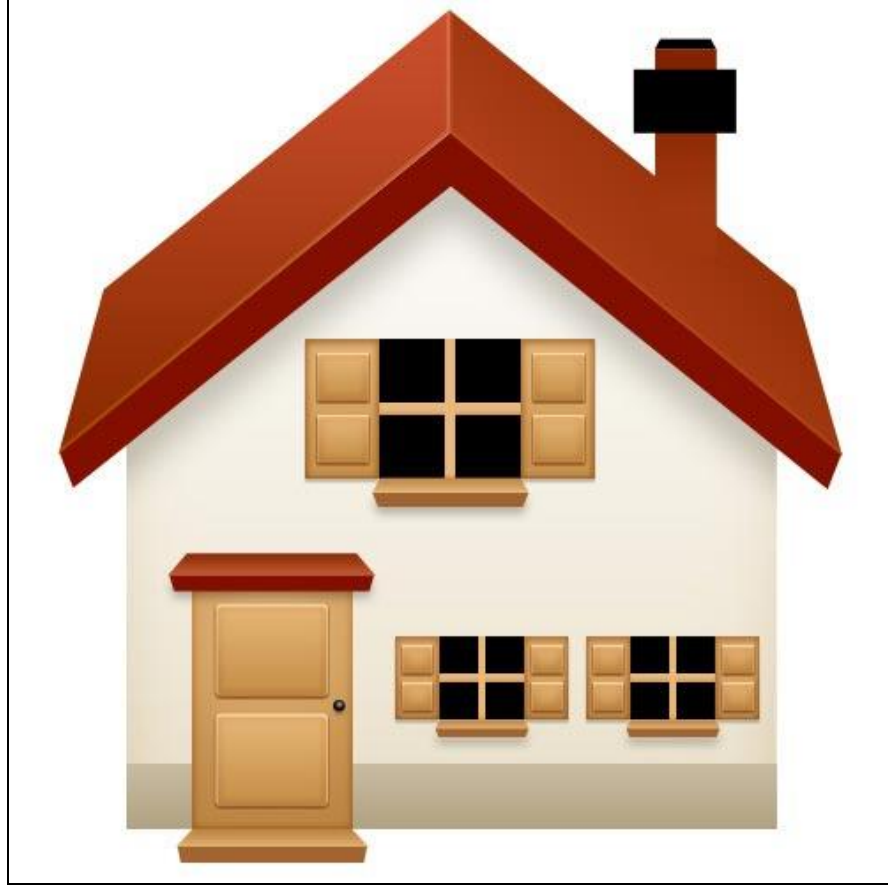

#### <u>Stap 38</u> Deze vorm volgende verloopbedekking geven.

| Styles                    | Gradient Overlay<br>Gradient          | OK             |
|---------------------------|---------------------------------------|----------------|
| Blending Options: Default | Blend Mode: Normal                    | Reset          |
| Drop Shadow               | Ogacity:                              | % New Style    |
| Inner Shadow              | Gradient:                             | <u>Reverse</u> |
| Outer Glow                | <u>S</u> tyle: /Linear 🚽 🗹 Align with | n Layer        |
| Inner Glow                | Anglet 90 °                           |                |
| Bevel and Emboss          |                                       |                |
| Contour                   | Scale: 100                            | %              |
| Texture                   |                                       |                |
| Satin                     |                                       |                |
| Color Overlay             | 1                                     | 1              |
| Gradient Overlay          | FOEOBA FFF8                           | 8E8            |
| Pattern Overlay           |                                       |                |
| Stroke                    |                                       |                |
|                           |                                       |                |
|                           |                                       |                |
|                           |                                       |                |

<u>Stap 39</u> Dan nog een vorm tekenen met kleur = "D6C08D".

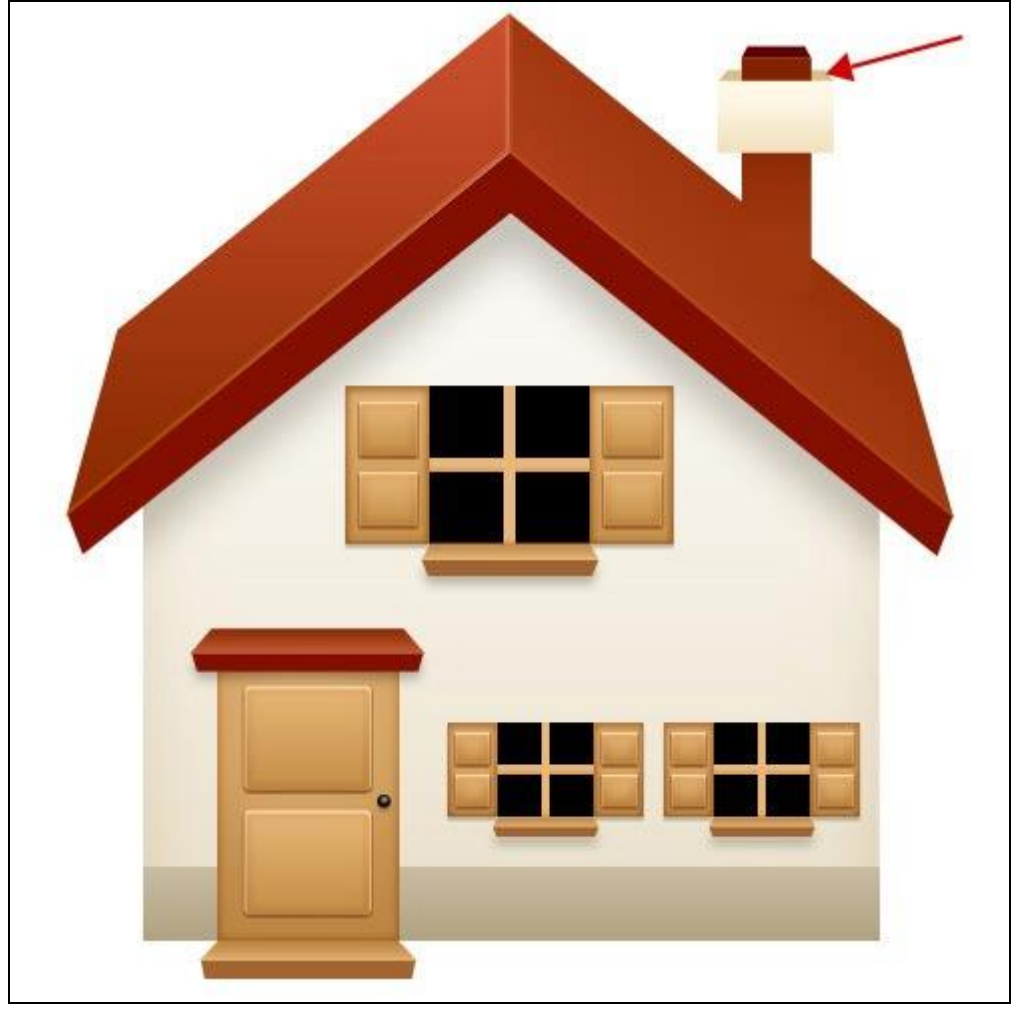

#### Stap 40

Wat schaduw geven aan het huis: nieuwe laag, rechthoekige selectie (M) maken onderaan het huis en vullen met zwart.

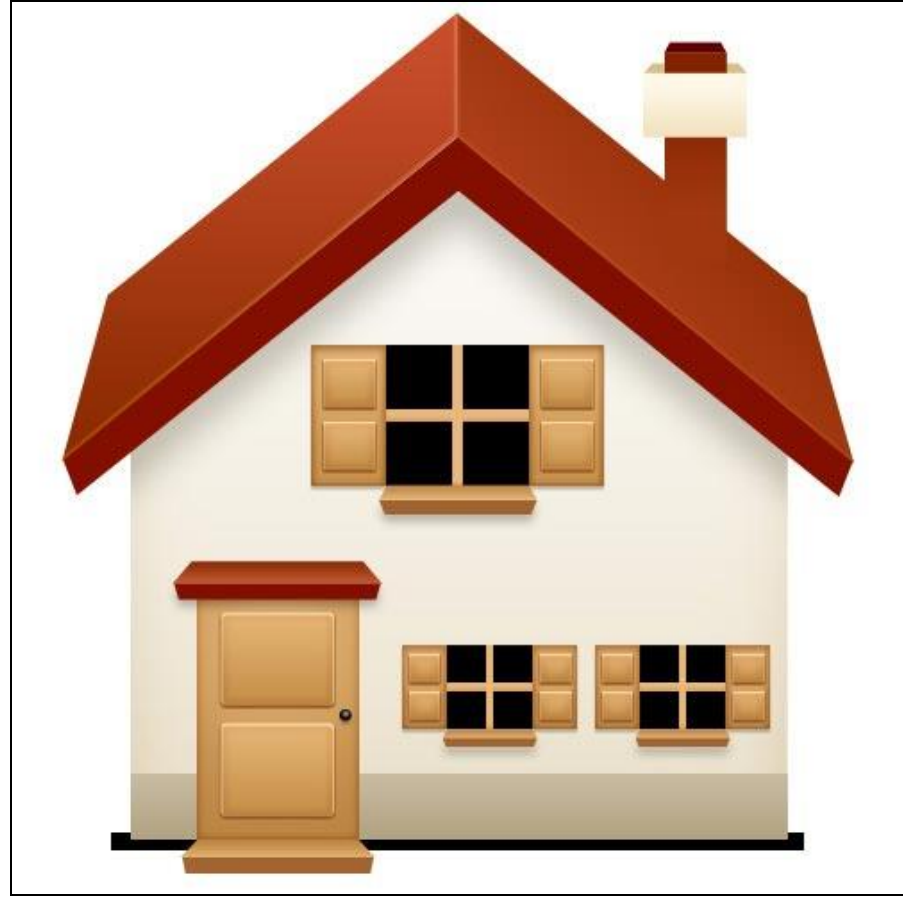

#### <u>Stap 41</u>

Filter > Vervagen > Gaussiaans Vervagen en dan Filter > Vervagen > Bewegingsonscherpte.

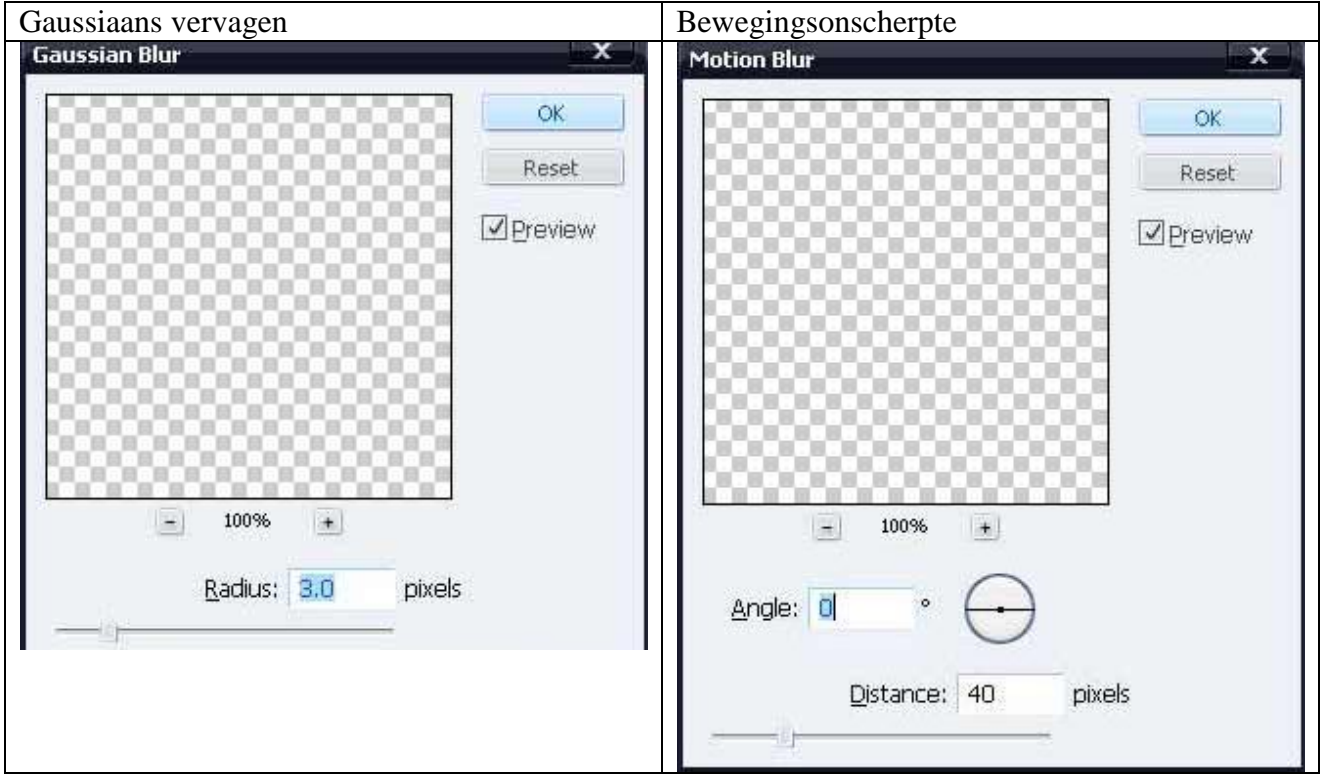

<u>Stap 42</u> Gelijkaardige schaduw maken voor het deuropstapje. Je kan ook nog de laagdekking aanpassen voor deze schaduwlagen 80-90% of 20-30%. En dan nog wat gras of bloempjes toevoegen.

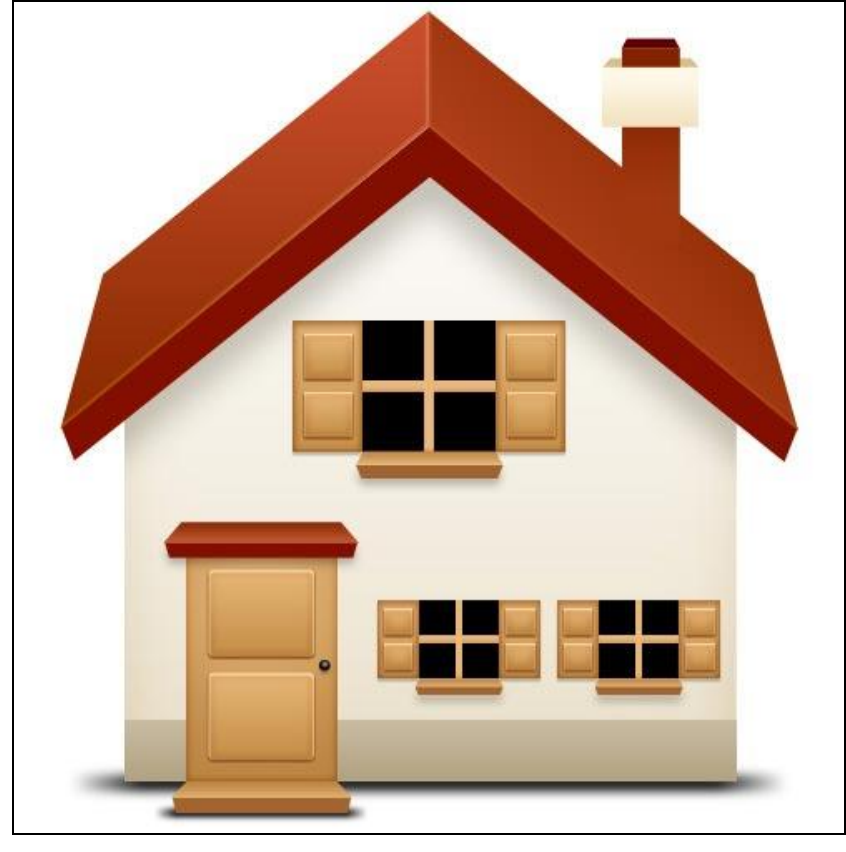

Eindresultaat:

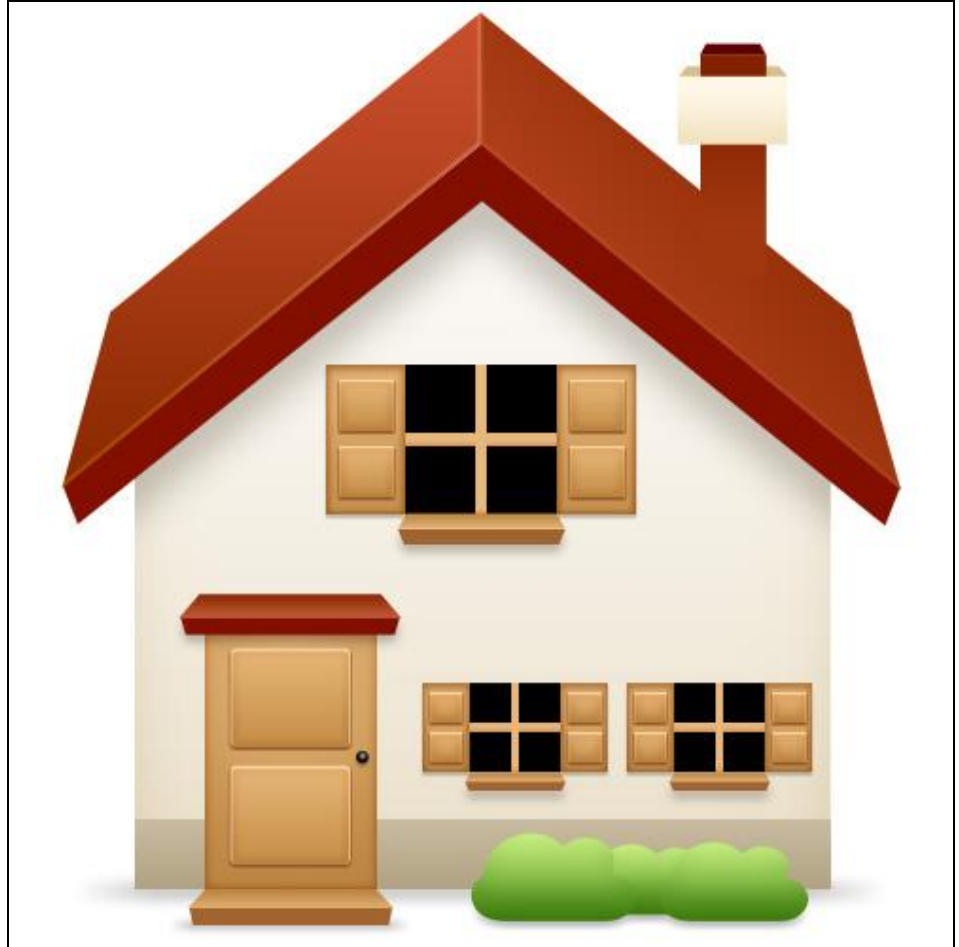